## How to connect devices to Xavier wireless

Last update: 01/15/2021

#### Laptops/Tablets/Phones:

• Connect to the - XULA - wireless network and use your Active Directory account and password.

NOTE:

This account is the same that you used for the Housing Application and the Campus Portal. Do not connect your laptops/Tablets/Phones to the **XULA-Devices** wireless network.

#### Gaming systems/TVs/Other devices:

- On the computer/laptop/tablets/phone, that already connected to XULA wireless network
- Go to student-devices.xula.edu

NOTE:

Log in with your Active Directory Credentials. This account is the same that you used for the Housing Application and the Campus Portal.

| 🖸 🔒 🗝 https://stud | dent-devices.xula.edu:84 | 143/mydevicesportal/Portal           | Setup.action?port   | al=aaa9af42-8bda-11ea-b939-92214                                                 | 91627ab                |  |
|--------------------|--------------------------|--------------------------------------|---------------------|----------------------------------------------------------------------------------|------------------------|--|
|                    |                          | <b>D</b> Xavier                      | My Devices P        | Portal                                                                           |                        |  |
|                    |                          | Sign On<br>Welcome to the My Devices | Portal. To manage : | your personal devices, sign on using your u<br>Username:<br>Password:<br>Sign On | username and password. |  |
|                    |                          |                                      |                     | Help                                                                             |                        |  |

#### Click Add

| 🛛 🗎 🗝 https://student-devices.xula.edu | :8443/mydevicesportal/LoginSubmit.actio                                                               | on?from=LOGIN   |               |           |        |        |   |
|----------------------------------------|----------------------------------------------------------------------------------------------------|-----------------|---------------|-----------|--------|--------|---|
|                                        | WIER My Devices Portal                                                                                |                 |               |           |        |        |   |
|                                        | Manage Devices<br>Need to add a device? Select Add. Was yo<br>Number of registered devices:0/5<br>Add |                 |               |           |        |        |   |
|                                        | MAC Address Lost Stolen Edit MAC Address                                                              | PIN Lock Full W | lipe Unenroll | Reinstate | Delete | Status | 0 |
|                                        |                                                                                                    |                 | Help          |           |        |        |   |

- Locate the Hardware Address of your gaming systems/TVs ...., also known as a MAC address. At the end of this document is a listing of how to find MAC addresses for common devices.
- Enter a descriptive name for the device.
   NOTE: Do not use any special character for device name.
- Enter the Device ID (MAC Address) of your gaming systems/TVs ...... Note: If you are connecting via a wired connection you must use the Wired or LAN MAC Address. If you are connecting via the wireless, you will have to use your Wireless or WIFI MAC Address. You may have to google how to find your MAC Address for your particular device. It will look like this AA:BB:CC:11:22:33 or AA-BB-CC-11-22-33. If you get confused about the MAC Address having a letter O or a number zero, it is a zero. MAC Addresses do not have the letter O in them.)
- Enter a description for the device
- Then click on submit

| 🛛 🗎 🗝 https://student-devices.xula.edu: | I43/mydevicesportal/AddDevicePreload.action?from=MY_DEVICES_HOME                                                                                                    |   |
|-----------------------------------------|----------------------------------------------------------------------------------------------------|---|
|                                         | dmclain1@xavier.xul. • (<br>Wy Devices Portal                                                                                                    | 9 |
|                                         | Add Device To add a new device, enter the device ID, which displays on your device as the MAC or Wi-Fi address. It consists of 6 alphanumeric number pairs separated by colons such as AA:BB:CC:11:22:33. Device name:* Device ID:* |   |
|                                         | Description:  Submit Cancel                                                                                                    |   |
|                                         | Help                                                                                                    |   |

• At this point, on your device, connect to the wireless network "**XULA-Devices**" and it will authenticate.

# How to find your MAC address on popular devices

## Xbox One

- Press the Menu button on your controller.
- Navigate to the Settings page.
- Select Network.
- Select Advanced Settings.
- MAC address will be listed next to Wireless MAC on the right hand side of the screen.

## XBOX 360

- From the Xbox Dashboard, go to My Xbox > Settings > System Settings
- Select Network Settings
- Select Wired Network or Wireless Network based on your connection to the internet
- Select Configure Network > Additional Settings > Advanced Settings
- The 12 digit MAC address will be listed at the bottom of the screen

## PlayStation 4

- Turn on your PlayStation 4 without any disk in the drive and wait for the menu to pop up.
- Navigate to the Settings icon (located on the far left).
- Select the **System** icon under the Settings menu.
- You will see your MAC address listed on this screen, in the format xx.xx.xx.xx.xx.xx

## PlayStation 3

- Start the PlayStation 3 with no disc inserted
- Select the System Settings icon and push the "X" button
- Select System Information and push the "X" button
- The third line will be the MAC Address

#### Roku

- From the Home screen, press Up to make the Menu Bar appear.
- Select Settings.
- Select Player Info.

## Amazon Fire Stick

- From the Home screen, press Menu.
- Select Settings. You should see the Wi-Fi MAC Address located in the Device Info section.

## Nintendo Switch

- Select System Settings from the HOME Menu.
- Scroll down through the menu and select Internet
- The Nintendo Switch console's MAC address will be listed under System MAC Address

Nintendo DS (Nintendo 3DS XL, Nintendo 3DS, Nintendo 3DS XL, Nintendo 2DS)

- Select System Settings
- Select Internet Settings
- Select Other Information
- Select Confirm MAC address

## Nintendo Wii

- Go to the Wii Channel
- Select Wii Options (round button in the bottom left corner of the screen with the word Wii on it)
- Wii Settings (second page)
- Select Internet
- Select Console Information
- The first line will have the MAC Address

#### Apple TV

- Go to the main menu on your Apple TV, and select Settings
- In the Settings Menu, select About
- Here you can find your MAC Address listed as the Wireless ID

#### Chromecast

- Open the Chromecast app on your computer
- Click Settings
- Find the MAC address at the bottom of the window. The system's MAC address is located at the bottomleft corner of the Settings menu.

#### Amazon Echo

- Download the Amazon Alexa app to your phone or computer and sign in with your Amazon account.
- Connect to the wireless network transmitted by your Echo device.
- The wireless MAC address for your Echo can be found at the bottom of the Echo Setup screen in the Alexa app.

#### Google Home

- Plug in your Google Home
- Download and open the Google Home app on your phone.
- You should see your Google Home listed. Select it then press Set Up.
- Accept the prompt allowing your phone to connect to your Google Home.
- Answer the set up questions listed.
- Enter the location of your Google Home and select Continue.
- The wireless MAC address will be listed at the bottom right corner of the screen.

#### Kindle Fire

- From the Home screen, select the gear icon
- Select More +
- Select Device
- Your MAC address will be listed under Wi-Fi MAC Address

#### Kindle Paperwhite / First Generation

- From the home screen, select Menu
- Select Settings
- Select Menu
- Select Device Info
- Your MAC address will be listed under Wi-Fi MAC Address

#### Printers

• Print out the configuration page for your device and look for MAC address or Hardware (HW) address.